## **E-postguide**

## Kontrollera e-postinställningar

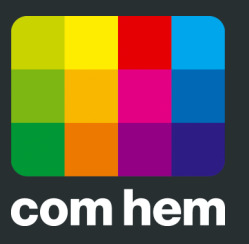

**Mac Mail** 

## Introduktion

Om din e-post inte fungerar kan det bero på att du har fel uppgifter inlagd i Mac Mail. Vi går här igenom hur du snabbt och enkelt kontrollerar att alla uppgifter är korrekt.

Vill du lägga till fler e-postadresser kan du enkelt göra det via Mina sidor på www.comhem.se.

## Så här kontrollerar du e-postinställningarna

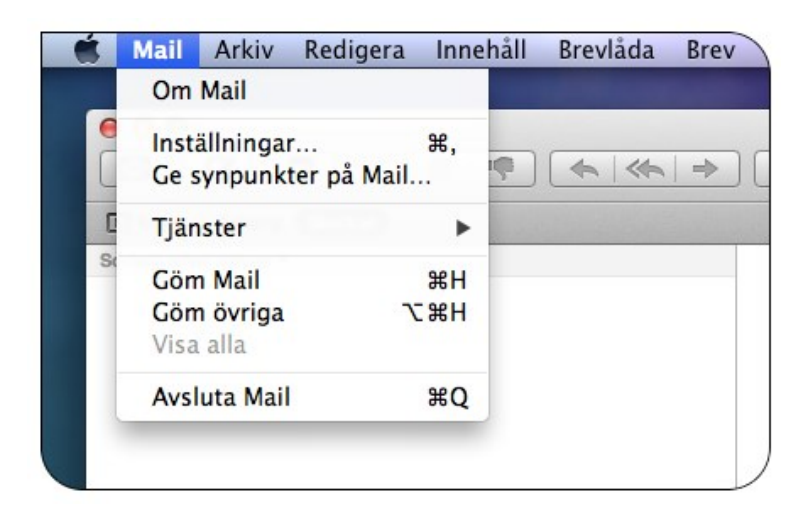

 Börja med att öppna inställningarna för e-post genom att öppna Mail och sedan klicka Mail i menyn och sedan Inställningar.

| 00                                                                             | Konton                                                                         |                                                                                        |
|--------------------------------------------------------------------------------|--------------------------------------------------------------------------------|----------------------------------------------------------------------------------------|
| Allmant Konton RSS Skrappost Typsnitt och färger Läsa Skriva Signaturer Regler |                                                                                |                                                                                        |
| Konton E-post comhem.se POP                                                    | Kontoinformation<br>Kontotyp:<br>Beskrivning:<br>E-postadress:                 | Brevlådefunktioner Avancerat<br>comhem.se POP<br>E-post<br>fornamn.efternamn@comhem.se |
|                                                                                | Fullständigt namn:<br>Server, inkommande e-post:<br>Användarnamn:<br>Lösenord: | Fornamn Efternamn mallin.comhem.se fornamn.efternamn@comhem.se                         |
|                                                                                | Server, utgående e-post (SMTP):                                                | comhem.se ‡                                                                            |
| +-                                                                             |                                                                                | ?                                                                                      |

2. Markera det konto du vill kontrollera i rutan Konton. Verifiera sedan att alla fält stämmer med uppgifterna på din värdehandling.

Beskrivning: Valfritt. E-postadress: Din e-postadress. Fullständig namn: Det namn som ska stå som avsändare. Server, inkommande e-post: mailin.comhem.se Användarnamn: Ditt användarnamn som börjar på u eller e. Lösenord: Ditt lösenord. Server, utgående e-post: mailout.comhem.se

- 000 Konton A) 📖 🗾 🥕 👫 0 @ RSS 🙀 Konton RSS Skrad Typsnitt Läsa Skriva Signaturer Re Kon Kontoinformation Brevlådefunktioner Avancerat POI Aktivera det här kontot 🗹 Inkludera vid automatisk hämtning av ny e-post Radera kopia från servern efter att ett brev hämtats: Efter en vecka Ta bort nu Kräv godkännande för att hämta brev större än ĸ Rådgör med systemets administratör innan du ändrar i de avancerade alternativen nedan: 110 Använd SSL Port: Autentisering: Lösenord \$ ? + -
- **3.** Välj fliken Avancerat. Kontrollera att inställd port är 110 och att Använd SSL inte är ikryssad.

- 000 Konton and I at No A Kontor Vill du spara ändringarna av comhem.se E-post POP-kontot "E-post"? Om du inte sparar ändringarna går de förlorade. Avbryt Spara Spara inte Fullständigt namn: Förnamn Efternamn Server, inkommande e-post: mailin.comhem.se Användarnamn: fornamn.efternamn@comhem.se Lösenord: •••••• Server, utgående e-post (SMTP): comhem.se \$ 🗌 Använd bara den här servern + -?
- 4. Slutför genom att klicka på den röda pricken i det övre vänstra hörnet. Om du får upp en dialogruta som frågar om du vill spara inställningarna väljer du Spara.

Om du angett korrekt inställningar ska din e-post nu fungera.